# Lab 4: Data Analysis in Excel

# Analysis ToolPak

## 1. Load ToolPak add-in

 Click on the green "File" tab → select "Option" → An excel option dialog appears, select "Add-ins".

| Excel Options                   |                                                                                                    |                                                                                                    | ? ×                                                                                                    |
|---------------------------------|----------------------------------------------------------------------------------------------------|----------------------------------------------------------------------------------------------------|----------------------------------------------------------------------------------------------------|
| General<br>Formulas<br>Proofing | View and manage Microsof                                                                                                    | ít Office Add-ins.                                                                                                    |                                                                                                    |
| Save<br>Language<br>Advanced    | Name A<br>Active Application Add-ins<br>Analysis ToolPak<br>Excel Reader Addin                                                                                                    | Location<br>C:\e\Office14\Library\Analysis\ANALYS32.XLL<br>C:\gins\Creator\x64\FPC_ExcelAddin_x64.dll                                                                                                    | Type ^<br>Excel Add-in<br>COM Add-in                                                                                           |
| Quick Access Toolbar            | Analysis ToolPak - VBA<br>Custom XML Data<br>Date (XML)<br>Euro Currency Tools                                                                                                    | C:\ffice14\Library\Analysis\ATPVBAEN.XLAM<br>C:\\Microsoft Office\Office14\OFFRHD.DLL<br>C:\es\microsoft shared\Smart Tag\MOFL.DLL<br>C:\ Office\Office14\Library\EUROTOOL.XLAM                                                                                                    | Excel Add-in<br>Document Inspector<br>Action<br>Excel Add-in                                                                   |
| Trust Center                    | Financial Symbol (XML)<br>Headers and Footers<br>Hidden Rows and Columns<br>Hidden Worksheets<br>IAS.ADsDataStore.1<br>Invisible Content<br>Microsoft Actions Pane 3<br>Solver Add-in<br>Document Related Add-ins<br>No Document Related Add-ins                                                  | C:\es\microsoft shared\Smart Tag\MOFL.DLL<br>C:\\Microsoft Office\Office14\OFFRHD.DLL<br>C:\\Microsoft Office\Office14\OFFRHD.DLL<br>C:\\Microsoft Office\Office14\OFFRHD.DLL<br>C:\\Microsoft Office\Office14\OFFRHD.DLL<br>C:\\Microsoft Office\Office14\OFFRHD.DLL<br>C:\e\Office14\Library\SOLVER\SOLVER.XLAM | Action<br>Document Inspector<br>Document Inspector<br>Excel Add-in<br>Document Inspector<br>XML Expansion Pack<br>Excel Add-in |
|                                 | Disabled Application Add-ins         Add-in:       Analysis ToolPak         Publisher:       Microsoft Corporation         Compatibility:       No compatibility in         Location:       C:\Program Files\W         Description:       Provides data analy         Manage:       Excel Add-ins | tion<br>Iformation available<br>licrosoft Office\Office14\Library\Analysis\ANALYS32.XLL<br>ysis tools for statistical and engineering analysis                                                                                                    | ~                                                                                                    |
|                                 |                                                                                                    |                                                                                                    | OK Cancel                                                                                                    |

2. Click Go button, The Add-Ins dialog appears, Check "Analysis ToolPak" and Ok.

| Add-Ins                                                               |        | ?               | ×    |  |  |
|-----------------------------------------------------------------------|--------|-----------------|------|--|--|
| Add-Ins available:                                                    |        |                 |      |  |  |
| Analysis ToolPak                                                      | $\sim$ | Oł              | <    |  |  |
| Euro Currency Tools                                                   |        | Can             | cel  |  |  |
| Solver Add-in                                                         |        | Brows           | e    |  |  |
|                                                                       |        | A <u>u</u> toma | tion |  |  |
|                                                                       |        |                 |      |  |  |
|                                                                       |        |                 |      |  |  |
|                                                                       | ~      |                 |      |  |  |
| Analysis ToolPak                                                      |        |                 |      |  |  |
| Provides data analysis tools for statistical and engineering analysis |        |                 |      |  |  |
|                                                                       |        |                 |      |  |  |

The Data Analysis tool bar now appears under the Data tab.

| computer [Compatibility Mode] - Microsoft Excel |            |         |      |           |                       |                    | _                    | đ                  | $\times$    |                       |       |         |          |                                 |                 |     |        |
|-------------------------------------------------|------------|---------|------|-----------|-----------------------|--------------------|----------------------|--------------------|-------------|-----------------------|-------|---------|----------|---------------------------------|-----------------|-----|--------|
| Data                                            | Rev        | iew     | View | Fo        | xit Reader PDF        |                    |                      |                    |             |                       |       |         |          |                                 |                 | » 🕜 | - 6 23 |
| Connect                                         | ions<br>es | Az↓     | AZA  | Y         | 🕼 Clear               | *                  |                      | ő                  |             | <b>£</b> ?            | •     |         | ++       | ♥를 Show Detai<br>■를 Hide Detail | 💾 Data Analysis | )   |        |
| 🕫 Edit Link                                     | s          | Z<br>A↓ | Sort | Filter    | Mathematical Advanced | Text to<br>Columns | Remove<br>Duplicates | Data<br>Validation | Consolidate | What-If<br>Analysis ▼ | Group | Ungroup | Subtotal |                                 |                 |     |        |
| nnections                                       |            |         |      | Sort & Fi | lter                  |                    |                      | Data Too           | ls          |                       |       | (       | Outline  | Gi Gi                           | Analysis        |     |        |
|                                                 |            |         |      |           |                       |                    |                      |                    |             |                       |       |         |          |                                 |                 |     | A      |

## 2. Histogram

A histogram is a graphical representation of the distribution of numerical data. It is an estimate of the probability distribution of a continuous variable (quantitative variable).

1. First, enter the bin numbers (upper levels), for example TTU's scale (A2:A13)

| _    | ~              | 5         | ~    |
|------|----------------|-----------|------|
| 1    | Student grades | TTU scale |      |
| 2    | 90             | 100       |      |
| 3    | 79             | 96        |      |
| 4    | 31             | 92        |      |
| 5    | 65             | 89        |      |
| 6    | 78             | 86        |      |
| 7    | 98             | 82        |      |
| 8    | 46             | 79        |      |
| 9    | 97             | 76        |      |
| 10   | 48             | 72        |      |
| 11   | 89             | 69        |      |
| 12   | 87             | 66        |      |
| 13   | 84             | 59        |      |
| 14   | 91             |           |      |
| 15   | 90             |           |      |
| 16   | 95             |           |      |
| 17   | 79             |           |      |
| 18   | 89             |           |      |
| 19   | 85             |           |      |
| 20   | 76             |           |      |
| 21   | 89             |           |      |
| 22   | 65             |           |      |
| 23   | 73             |           |      |
| 24   | 81             |           |      |
| 25   | 74             |           |      |
| 14 4 | Histogram      | Sheet2    | Shee |
| Rea  | ady            |           |      |

# 2. On the Data tab, click Data Analysis.

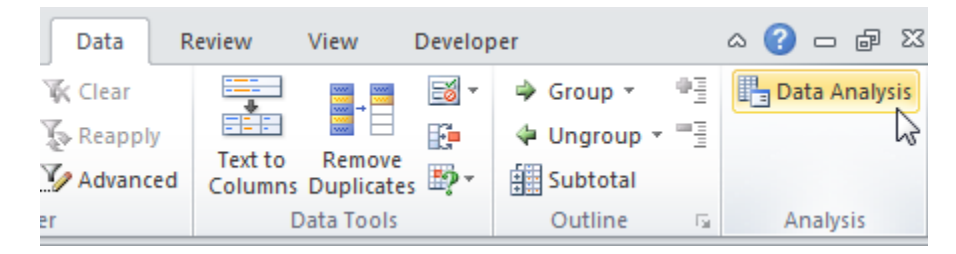

Select Histogram and click OK.

| Data Analysis                                                                                                    | ? 🗙    |
|----------------------------------------------------------------------------------------------------|--------|
| <u>A</u> nalysis Tools                                                                                                    |        |
| Correlation<br>Covariance<br>Descriptive Statistics<br>Exponential Smoothing<br>F-Test Two-Sample for Variances<br>Fourier Analysis | Cancel |
| Histogram<br>Moving Average<br>Random Number Generation<br>Rank and Percentile                                                      |        |

- 3. . Select the range (student grade column)
- 4. Click in the Bin Range box and select the range (column TTU scale).

- 5. Click the Output Range option button, click in the Output Range box and select any cell.
- 6. Check Chart Output.

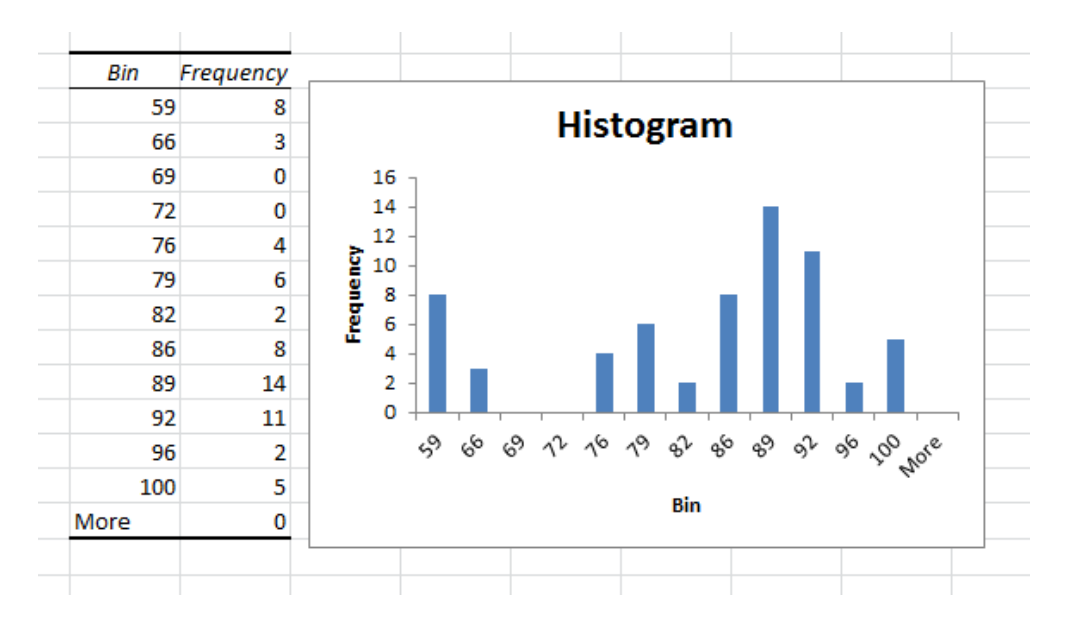

## 3. Descriptive Statistics

- 1. On the Data tab, click Data Analysis.
- 2. Select Descriptive Statistics and click OK.
- 3. Select the range (Student grade) as the Input Range.
- 4. Select any cell as the Output Range.
- 5. Make sure Summary statistics is checked.

| Descriptive Statistics                            |                                                                                                |          | ? <mark>- x</mark>           |
|---------------------------------------------------|------------------------------------------------------------------------------------------------|----------|------------------------------|
| Input<br>Input Range:<br>Grouped By:              | \$A\$2:\$A\$15<br><ul> <li><u>C</u>olumns</li> <li><u>R</u>ows</li> <li><u>R</u>ows</li> </ul> | <b>F</b> | OK<br>Cancel<br><u>H</u> elp |
| Labels in first row                               |                                                                                                |          |                              |
| Output options  Output Range:  New Worksheet Ply: | \$C\$1                                                                                         | <b></b>  |                              |
| New <u>W</u> orkbook                              |                                                                                                |          |                              |
| Confidence Level for Mean: Kth Largest:           | 95                                                                                             | %        |                              |
| Kth Smallest:                                     | 1                                                                                              |          |                              |
|                                                   |                                                                                                |          |                              |

#### Result

| Column             | 1            |
|--------------------|--------------|
| Mean               | 80.20634921  |
| Standard Error     | 2.04945995   |
| Median             | 87           |
| Mode               | 89           |
| Standard Deviation | 16.26708405  |
| Sample Variance    | 264.6180236  |
| Kurtosis           | 1.910532125  |
| Skewness           | -1.618207824 |
| Range              | 67           |
| Minimum            | 31           |
| Maximum            | 98           |
| Sum                | 5053         |
| Count              | 63           |

#### 4. Analysis of variance (ANOVA)

#### a. A single factor

A single factor or one-way ANOVA is used to test the null hypothesis that the means of several groups are identical.

• Suppose that the benefit of a company is separated by different regions as follows.

| 1  | Region | 2009  | 2010  | 2011  | 2012  | 2013  | 2014  |  |
|----|--------|-------|-------|-------|-------|-------|-------|--|
| 2  | G1     | 23454 | 24872 | 19070 | 21308 | 21676 | 22938 |  |
| 3  | G1     | 21376 | 21876 | 21736 | 21467 | 23731 | 22685 |  |
| 4  | G3     | 24501 | 20231 | 18033 | 23457 | 20436 | 22215 |  |
| 5  | G4     | 20316 | 23075 | 20018 | 19543 | 20813 | 19066 |  |
| 6  | G5     | 20134 | 23886 | 23220 | 20962 | 18206 | 20855 |  |
| 7  | G6     | 19219 | 19715 | 22526 | 20019 | 24654 | 23925 |  |
| 8  | G6     | 21795 | 24508 | 18344 | 22379 | 21641 | 20948 |  |
| 9  | G8     | 24206 | 19001 | 21664 | 18530 | 21827 | 23389 |  |
| 10 | G9     | 19962 | 23148 | 23695 | 18376 | 22462 | 18786 |  |
| 11 |        |       |       |       |       |       |       |  |

- Now we consider that there is a difference of benefit among regions (i.e., single factor)?
- Hypothesis
  - $\circ \quad \mathsf{H}_{0} = \mathsf{M}_{G1} \approx \mathsf{M}_{G2} \approx \mathsf{M}_{G3} \approx \mathsf{M}_{G4} \approx \mathsf{M}_{G5} \approx \mathsf{M}_{G6} \approx \mathsf{M}_{G7} \approx \mathsf{M}_{G8} \approx \mathsf{M}_{G9}$
  - H<sub>1</sub>: there is a difference among regions
- Check these hypothesis using Excel

1. Select Data tab  $\rightarrow$  click Data Analysis  $\rightarrow$  select Anova: single factor

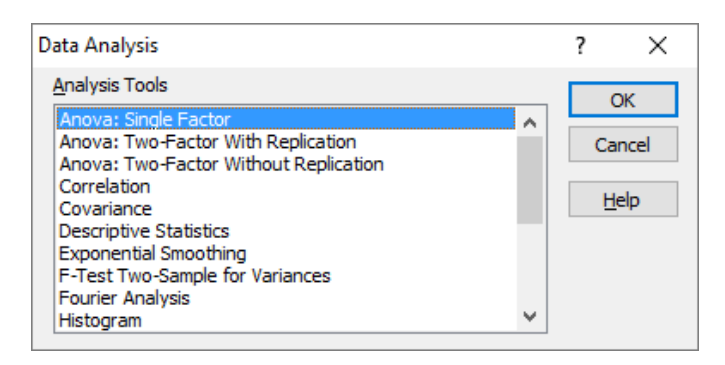

2. Select Input range, choose group by Rows (enter alpha value, not important), select output range (any cell)

| Anova: Single Factor                                                          |                                                              | ? ×                          |
|-------------------------------------------------------------------------------|--------------------------------------------------------------|------------------------------|
| Input<br>Input Range:<br>Grouped By:<br>Labels in first column<br>Alpha: 0.05 | \$A\$5:\$G\$13         Fill           O Columns         Rows | OK<br>Cancel<br><u>H</u> elp |
| Output options    Output Range:  New Worksheet Ply:  New Workbook             | \$C\$18                                                      |                              |

#### 3. Result

| Anorarongie ractor  |             |        |             |             |          |          |
|---------------------|-------------|--------|-------------|-------------|----------|----------|
| SUMMARY             |             |        |             |             |          |          |
| Groups              | Count       | Sum    | Average     | Variance    |          |          |
| G1                  | 6           | 133318 | 22219.66667 | 4024312.667 |          |          |
| G2                  | 6           | 132871 | 22145.16667 | 819536.5667 |          |          |
| G3                  | 6           | 128873 | 21478.83333 | 5621386.567 |          |          |
| G4                  | 6           | 122831 | 20471.83333 | 1992443.767 |          |          |
| G5                  | 6           | 127263 | 21210.5     | 4314079.1   |          |          |
| G6                  | 6           | 130058 | 21676.33333 | 5455400.667 |          |          |
| G7                  | 6           | 129615 | 21602.5     | 4025922.7   |          |          |
| G8                  | 6           | 128617 | 21436.16667 | 5213206.967 |          |          |
| G9                  | 6           | 126429 | 21071.5     | 5369663.1   |          |          |
| ANOVA               |             |        |             |             |          | $\sim$   |
| Source of Variation | SS          | df     | MS          | F           | P-value  | F crit   |
| Between Groups      | 13805553    | 8      | 1725694.125 | 0.421632841 | 0.901935 | 2.15213  |
| Within Groups       | 184179760.5 | 45     | 4092883.567 |             |          | $\smile$ |
| Total               | 197985313.5 | 53     |             |             |          |          |

 Conclusion: F<F<sub>critical</sub>, we accept the hypothesis H<sub>0</sub>. If H<sub>0</sub> is rejected, means that at least one of the means is different. However, the ANOVA does not tell you where the difference lies. You need a T-Test (later) to test each pair of means.

## b. Two-way ANOVA without replication

Similar as One-Way Anova, but we consider the influence of two factors on a dependent variable. For example: there are 4 experts to predict the development rate of 5 companies as follows.

| Company | Expert 1 | Expert 2 | Expert 2 | Expert 4 |
|---------|----------|----------|----------|----------|
| C1      | 8        | 12       | 8.5      | 13       |
| C2      | 14       | 10       | 9        | 11       |
| C3      | 11       | 9        | 12       | 10       |
| C4      | 9        | 13       | 10       | 13       |
| C5      | 12       | 10       | 10       | 10       |

Question: is there a difference of mean of development rate among 5 companies and experts?

Using Excel to check this hypothesis as follows.

 Select Data tab → click Data Analysis → select Anova: two factor without replication → select input range and output range. (change alpha if needed)

| Anova: Two-Factor Without                      | ? ×           |                              |
|------------------------------------------------|---------------|------------------------------|
| Input<br>Input Range:<br>Labels<br>Alpha: 0.05 | \$A\$1:\$E\$6 | OK<br>Cancel<br><u>H</u> elp |
| Output options                                 | \$B\$11       |                              |

2. Result

| Anova: Two-Factor v | vithout kep | incation |         |             |             |            |
|---------------------|-------------|----------|---------|-------------|-------------|------------|
| SUMMARY             | Count       | Sum      | Average | Variance    |             |            |
| C1                  | 4           | 41.5     | 10.375  | 6.229166667 |             |            |
| C2                  | 4           | 44       | 11      | 4.666666667 |             |            |
| C3                  | 4           | 42       | 10.5    | 1.666666667 |             |            |
| C4                  | 4           | 45       | 11.25   | 4.25        |             |            |
| C5                  | 4           | 42       | 10.5    | 1           |             |            |
| Expert 1            | 5           | 54       | 10.8    | 5.7         |             |            |
| Expert 2            | 5           | 54       | 10.8    | 2.7         |             |            |
| Expert 2            | 5           | 49.5     | 9.9     | 1.8         |             |            |
| Expert 4            | 5           | 57       | 11.4    | 2.3         |             |            |
| ANOVA               |             |          |         |             |             |            |
| Source of Variation | SS          | df       | MS      |             | P-value     | Fuit       |
| Rows                | 2.3         | 4        | 0.575   | 0.144654088 | 0.961924355 | 3.25916673 |
| Columns             | 5.7375      | 3        | 1.9125  | 0.481132075 | 0.701475354 | 3.49029482 |
| Error               | 47.7        | 12       | 3.975   | $\smile$    |             | $\smile$   |
| Total               | 55.7375     | 19       |         |             |             |            |

- 3. Conclusion:
  - F\_Rows < F\_Rows <sub>Crit</sub> and F\_columns < F\_columns <sub>Crit</sub>, we accept the null hypothesis.

# c. Two-way ANOVA with replication

Similar as two-way ANOVA without replication, however a sample has some rows of data as following table.

| Fertilizer | Wheat | Corn | Soy | Rice |
|------------|-------|------|-----|------|
| Blend X    | 123   | 128  | 166 | 151  |
|            | 156   | 150  | 178 | 125  |
|            | 112   | 174  | 187 | 117  |
|            | 100   | 116  | 153 | 155  |
|            | 168   | 109  | 195 | 158  |
| Blend Y    | 135   | 175  | 140 | 167  |
|            | 130   | 132  | 145 | 183  |
|            | 176   | 120  | 159 | 142  |
|            | 120   | 187  | 131 | 167  |
|            | 155   | 184  | 126 | 168  |
| Blend Z    | 156   | 186  | 185 | 175  |

| 180 | 138 | 206 | 173 |
|-----|-----|-----|-----|
| 147 | 178 | 188 | 154 |
| 146 | 176 | 165 | 191 |
| 193 | 190 | 188 | 169 |

Select Data tab → click Data Analysis → select Anova: two factor with replication → select input range and output range. (change alpha if needed) → Indicate rows per sample, here is 5 (i.e., there are 5 data rows per fertilizer).

| Anova: Two-Factor With Rep                                                  | olication                       | ? ×                          |
|-----------------------------------------------------------------------------|---------------------------------|------------------------------|
| Input<br><u>I</u> nput Range:<br><u>R</u> ows per sample:<br><u>A</u> lpha: | \$A\$24\$E\$17 E\$<br>5<br>0.05 | OK<br>Cancel<br><u>H</u> elp |
| Output options                                                              | \$1\$6                          |                              |

#### 2. Result

Anova: Two-Factor With Replication

| SUMMAR   | RY      | Wheat | Corn  | Soy   | Rice  | Total    |  |
|----------|---------|-------|-------|-------|-------|----------|--|
|          | Blend X |       |       |       |       |          |  |
| Count    |         | 5     | 5     | 5     | 5     | 20       |  |
| Sum      |         | 659   | 677   | 879   | 706   | 2921     |  |
| Average  |         | 131.8 | 135.4 | 175.8 | 141.2 | 146.05   |  |
| Variance |         | 844.2 | 707.8 | 278.7 | 354.2 | 782.3658 |  |
|          |         |       |       |       |       |          |  |
|          | Blend Y |       |       |       |       |          |  |
| Count    |         | 5     | 5     | 5     | 5     | 20       |  |
| Sum      |         | 716   | 798   | 701   | 827   | 3042     |  |
| Average  |         | 143.2 | 159.6 | 140.2 | 165.4 | 152.1    |  |
| Variance |         | 498.7 | 978.3 | 165.7 | 217.3 | 511.0421 |  |
|          |         |       |       |       |       |          |  |
|          | Blend Z |       |       |       |       |          |  |
| Count    |         | 5     | 5     | 5     | 5     | 20       |  |
| Sum      |         | 822   | 868   | 932   | 862   | 3484     |  |
| Average  |         | 164.4 | 173.6 | 186.4 | 172.4 | 174.2    |  |

| Variance    | 443.3    | 428.8    | 212.3    | 175.8    | 330.6947 |          |
|-------------|----------|----------|----------|----------|----------|----------|
|             |          |          |          |          |          |          |
| Total       |          |          |          |          |          |          |
| Count       | 15       | 15       | 15       | 15       |          |          |
| Sum         | 2197     | 2343     | 2512     | 2395     |          |          |
| Average     | 146.4667 | 156.2    | 167.4667 | 159.6667 |          |          |
| Variance    | 705.8381 | 871.0286 | 605.981  | 404.9524 |          |          |
|             |          |          |          |          |          |          |
|             |          |          |          |          |          |          |
| ANOVA       |          |          |          |          |          |          |
| Source of   | SS       | df       | MS       | F        | P-value  | F crit   |
| Variation   |          |          |          |          |          |          |
| Sample      | 8782.9   | 2        | 4391.45  | 9.933347 | 0.000245 | 3.190727 |
| Columns     | 3411.65  | 3        | 1137.217 | 2.572355 | 0.064944 | 2.798061 |
| Interaction | 6225.9   | 6        | 1037.65  | 2.347138 | 0.045555 | 2.294601 |
| Within      | 21220.4  | 48       | 442.0917 |          |          |          |
|             |          |          |          |          |          |          |
| Total       | 39640.85 | 59       |          |          |          |          |

### 3. Conclusion:

- F\_sample > F\_sample<sub>Crit</sub> → there is a difference according to fertilizer
- F\_columns < F\_columns<sub>Crit</sub> → accept the null hypothesis (there is no difference among type of crop)
- F\_interaction > F\_interaction<sub>Crit</sub> → reject the null hypothesis (there is a difference)

#### 5. F-Test

The F-Test is used to test the null hypothesis that the variances of two populations are equal.

Example:

- The study hours of 9 female students and 8 male students as follows.
- There is a difference of variance of two samples?

| Female | Male |
|--------|------|
| 26     | 19   |
| 25     | 25   |
| 43     | 23   |
| 34     | 30   |
| 18     | 18   |
| 52     | 25   |
| 45     | 23   |
| 26     | 28   |
| 29     |      |

 Select Data tab → click Data Analysis → select F-Test Two-Sample for Variances and click OK. → select variance 1 and variance 2 range. Choose output range (any cell).

| F-Test Two-Sample for Varia                                                                    | nces                            | ? ×    |
|------------------------------------------------------------------------------------------------|---------------------------------|--------|
| Input<br>Variable <u>1</u> Range:<br>Variable <u>2</u> Range:<br>Labels<br><u>A</u> lpha: 0.05 | \$A\$2:\$A\$10<br>\$8\$2:\$8\$9 | Cancel |
| Output options                                                                                 | \$F\$4                          |        |

#### 2. Result

F-Test Two-Sample for Variances

|                     | Variable 1  | Variable 2  |
|---------------------|-------------|-------------|
| Mean                | 33.11111111 | 23.875      |
| Variance            | 126.1111111 | 16.69642857 |
| Observations        | 9           | 8           |
| df                  | 8           | 7           |
| F                   | 7.553178847 |             |
| P(F<=f) one-tail    | 0.007518426 |             |
| F Critical one-tail | 3.725725317 |             |

Conclusion:  $F > F_Crit \rightarrow reject$  null hypothesis (there is a difference)

NOTE: be sure that the variance of Variable 1 is higher than the variance of Variable 2. If not, swap your data.

#### 6. T-Test

The t-Test is used to test the null hypothesis that the means of two populations are equal. For example: use the same data as F-Test, we compare the means of study hour of female and male. *Null hypothesis is equal.* 

 Select Data tab → click Data Analysis → select t-Test: Two Sample Assuming Unequal Variance (we choose this because we have knew the variance of female and variance of male are different).

| t-Test: Two-Sample Assuming Unequal Variances                                                                                                    | ? ×                  |
|----------------------------------------------------------------------------------------------------|----------------------|
| Input<br>Variable <u>1</u> Range: \$A\$2:\$A\$10<br>Variable <u>2</u> Range: \$B\$2:\$B\$9<br>Hypoth <u>e</u> sized Mean Difference:<br>Labels<br><u>A</u> lpha: 0.05 | OK<br>Cancel<br>Help |
| Output options <ul> <li> <u>O</u>utput Range:             </li> <li> <u>P</u>ly:             </li> <li> <u>New Workbook             </u></li> </ul>                   |                      |

#### 2. Result

t-Test: Two-Sample Assuming Unequal Variances

|                              | Variable 1  | Variable 2  |
|------------------------------|-------------|-------------|
| Mean                         | 33.11111111 | 23.875      |
| Variance                     | 126.1111111 | 16.69642857 |
| Observations                 | 9           | 8           |
| Hypothesized Mean Difference | 0           |             |
| df                           | 10          |             |
| t Stat                       | 2.301888661 | )           |
| P(T<=t) one-tail             | 0.022056149 |             |
| t Critical one-tail          | 1.812461123 |             |

| P(T<=t) two-tail    | 0.044112298 |
|---------------------|-------------|
| t Critical two-tail | 2.228138852 |
|                     |             |

Conclusion: We do a two-tail test (inequality). If t Stat < -t Critical twotail or t Stat > t Critical two-tail, we reject the null hypothesis.